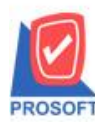

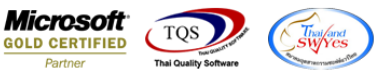

## ระบบ Accounts Receivable

🕨 ฟอร์มใบเสร็จรับเงินก่อนรับเงิน Design เพิ่มแสดง Column รหัสพนักงาน , ชื่อพนักงาน, รหัสสถานที่ส่งของ ,ชื่อสถานที่

ส่งของ

1.เข้าที่ระบบ Accounts Receivable > AR Data Entry > ใบเสร็จรับเงิน(ก่อนรับเงิน)

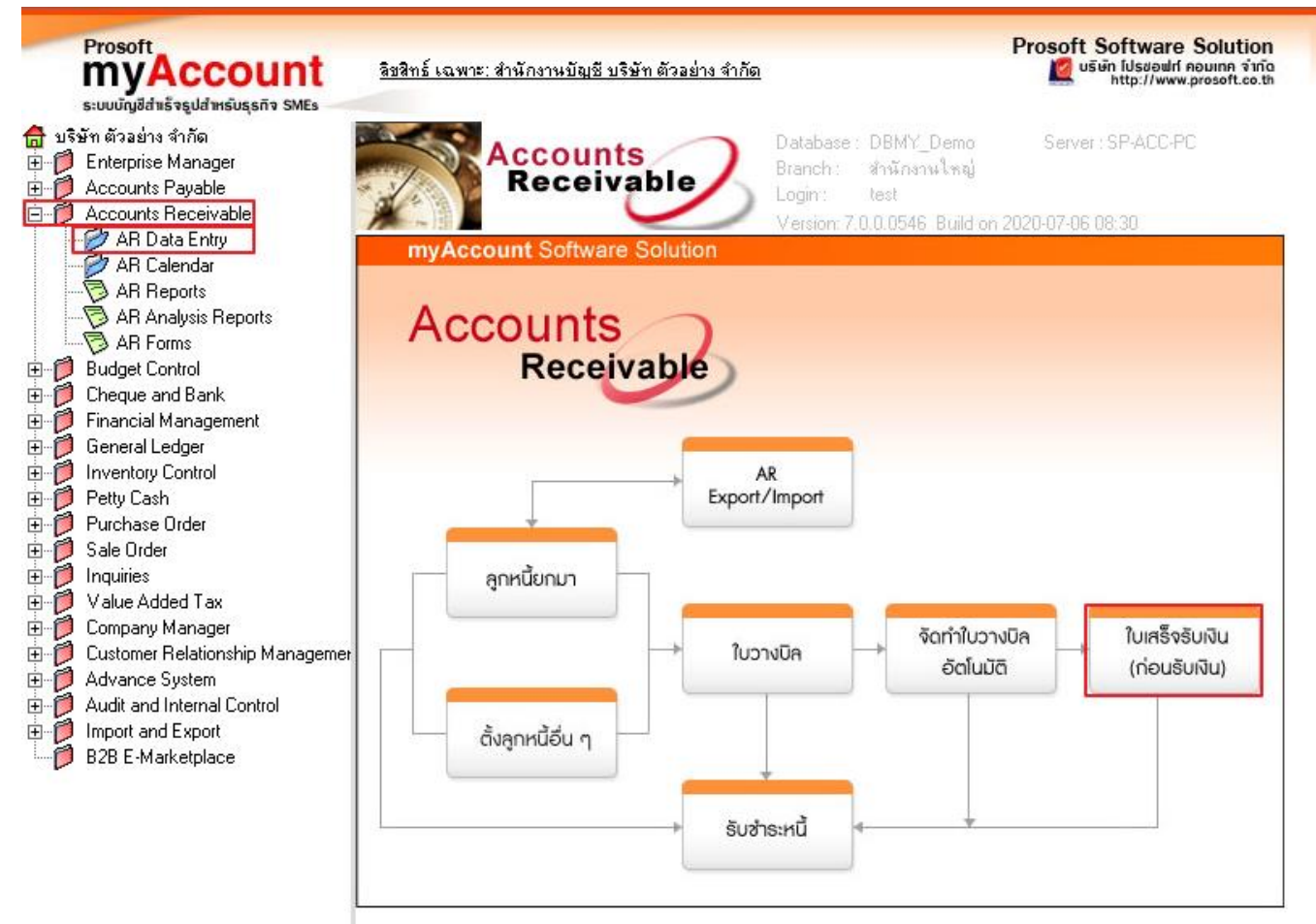

2. Find เอกสารที่ต้องการพิมพ์ จากนั้น Click Print เพื่อเลือก Form ที่ต้องการพิมพ์ > OK

| 1  | ny Se | elect Form                 |                                                | ×                                                   |
|----|-------|----------------------------|------------------------------------------------|-----------------------------------------------------|
|    | No.   | D ର୍ଷିa Form               | ค้าอธิบาย                                      | Form Path                                           |
|    | 1     | 🗸 dr_prereceipt_notax      | พิมพ์ใบเสร็จรับเงิน(ก่อนรับเงิน)               | C:\Program Files\Starsoft\myAccount\Forms\arform.pt |
|    | 2     | dr_voucher_inv             | ฟลร์ม Voucher                                  | C:\Program Files\Prosoft\myAccount\Forms\glform.pbl |
| l. | 3     | dr_prereceipt_notax_receso | ฟอร์มใบเสร็จรับเงิน(ก่อนรับเงิน)(ไม่มีภาษี)(รา | C:\Program Files\Starsoft\myAccount\Forms\arform.pt |
|    | 4     | dr_prereceipt_tax_receso   | ฟอร์มใบเสร็จรับเงิน(ก่อนรับเงิน)(มีภาษี)(รายล  | C:\Program Files\Starsoft\myAccount\Forms\arform.pt |
|    |       |                            |                                                |                                                     |
|    |       |                            |                                                |                                                     |
|    |       |                            |                                                |                                                     |
|    |       |                            |                                                |                                                     |
|    |       |                            |                                                |                                                     |
| l  |       |                            |                                                |                                                     |
|    |       |                            |                                                |                                                     |
|    |       |                            |                                                |                                                     |
|    |       |                            |                                                | 📝 OK 🛛 🗍 🕇 Close                                    |
| Ľ  | _     |                            |                                                |                                                     |

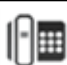

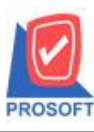

## บริษัท โปรซอฟท์ คอมเทค จำกัด

2571/1ซอฟท์แวร์รีสอร์ท ถนนรามคำแหงแขวงหัวหมากเขตบางกะปิกรุงเทพฯ 10240 โทรศัพท์: 0-2739-5900 (อัตโนมัติ) โทรสาร: 0-2739-5910, 0-2739-5940 http://www.prosoft.co.th

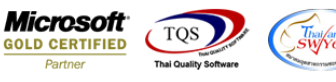

3. เลือก Design จากนั้น Click ขวา เลือก Add > Column

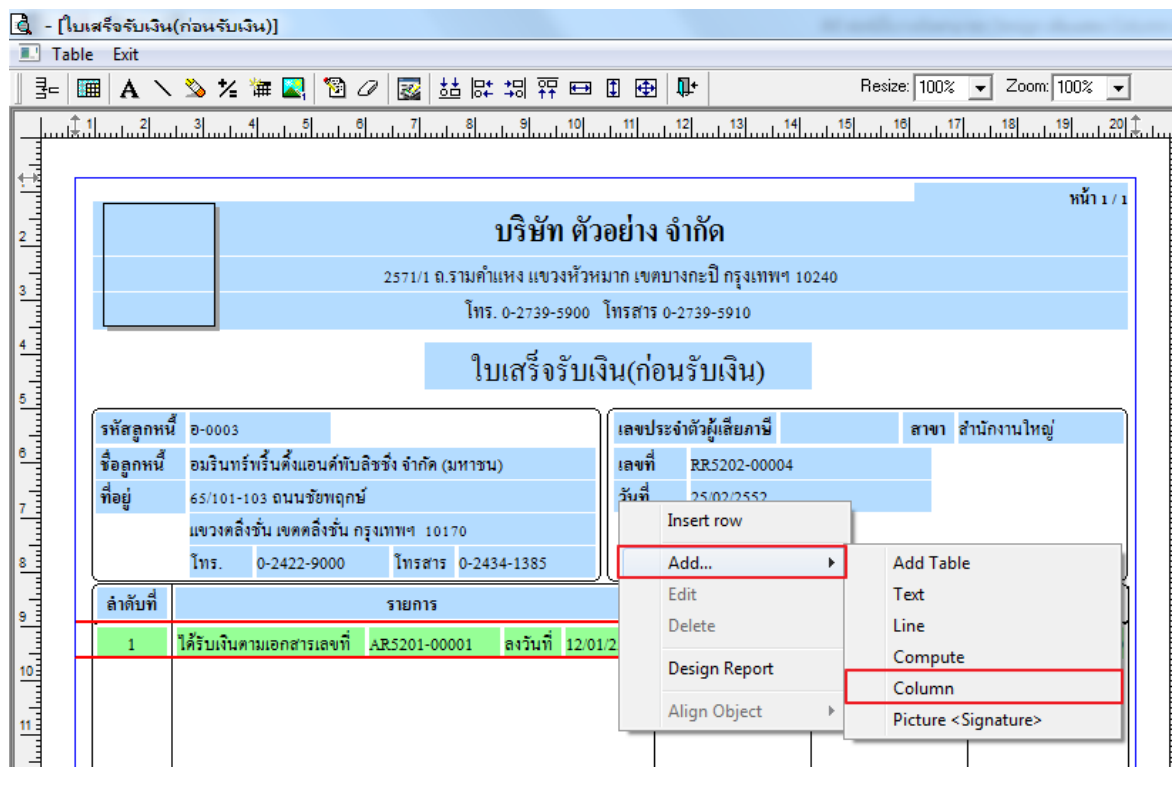

- 4. สามารถเพิ่มคอถัมน์ได้ดังนี้
- 4.1.รหัสพนักงาน : EmpCode
- 4.2.ชื่อพนักงาน : EmpName
- 4.3.ชื่อพนักงาน : EmpNameEng
- 4.4.รหัสสถานที่ส่ง : ShipToCode
- 4.5.ชื่อสถานที่ส่งของ : ReceiptAddress1

| my Selec                                                 | t Column                                           | -                       |                                                |                                                                         | X                                            |
|----------------------------------------------------------|----------------------------------------------------|-------------------------|------------------------------------------------|-------------------------------------------------------------------------|----------------------------------------------|
| เลือก Co                                                 | olumn                                              | 🕭 empcode :             |                                                |                                                                         | T                                            |
| Band  <br>จัดวาง  <br>ขอบ  <br>Style  <br>กว้าง  <br>สูง | header<br>Center<br>None<br>Edit<br>100 X<br>100 Y | ▼<br>▼<br>▼<br>10<br>10 | ชื่อ [<br>Tag<br>ฐปแบบ ]<br>อักษร ]<br>สี Text | nycolumn_1<br>[general]<br>AngsanaUPC (TrueType<br>Bold // <i>talke</i> | e) <b>▼</b> 15<br><u>Underline</u><br>สีพื้น |
| <b>ў</b> ок                                              | <b>∏</b> +Close                                    |                         |                                                | 🥅 พื้นหลั                                                               | งโปร่งใส (Transparent)                       |

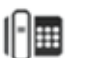

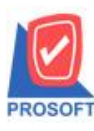

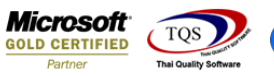

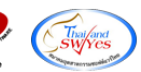

5. ทำการ Save form โดยเข้าไปที่ Tool > Save As Report

| 💁 - [ใบเสร็จ       | รับเงิน(ก่อนรับเงิน)]<br>Tool View Window Helm                                                                       |                                                                                                    |                  |                            |                               |                       |
|--------------------|----------------------------------------------------------------------------------------------------|----------------------------------------------------------------------------------------------------|------------------|----------------------------|-------------------------------|-----------------------|
|                    | Sort<br>Filter                                                                                                    | ## I 📾 🔁 IV>                                                                                                    | \$ \$            | 에 물 물 🛛 (                  | Resize: 100                   | 2 ▼ Zoom: 100%        |
| รหัสะ              | Save As<br>Save As Report<br>Save Report<br>Manage Report<br>Save As Excel<br>Excel<br>Excel<br>Export !<br>Import ! | หน้า 1 / 1<br>บริษัท ตัวอย่าง จำกัด<br>/1 ถ.รามดำแหง แขวงห้วหมาก เขตบางกะบิ กรุงเทพฯ 10240<br>โทร. 0-2739-5900 โทรสาร 0-2739-5910<br>ใบเสร็จรับเงิน(ก่อนรับเงิน) |                  |                            |                               |                       |
| ชื่อลูก<br>ที่อยู่ | Font<br>Design<br>Select Column<br>Hide Report Header                                                                | กัด (มหาชน)<br>10170<br>รสาร 0-2434-1385                                                                                                    | เลขที่<br>วันที่ | RR5202-00004<br>25/02/2552 |                               |                       |
| ີ່ ຄຳຄັງ<br>1      | Calculator<br>ใด้รับเงินตามเอกสารเลขที่ AR5:                                                                         | การ<br>201-00001 ลงวันที่ 12/01                                                                                                    | /2552            | จำนวนเงิน<br>16,050.00     | <b>ยอดกงก้าง</b><br>16,050.00 | ยอดข้าระ<br>16,050.00 |

6. เลือก Library ที่ต้องการเก็บฟอร์ม แล้วใส่ชื่อฟอร์มในช่อง Report name เสร็จแล้ว Click OK

| m  | y Save As Report                                      |
|----|-------------------------------------------------------|
| 1  | Path                                                  |
| Ť. | C:\Program Files (x86)\Prosoft\myAccount\User_report\ |
| 2  | my_report.pbl                                         |
|    |                                                       |
|    |                                                       |
|    |                                                       |
|    |                                                       |
|    |                                                       |
|    |                                                       |
|    |                                                       |
|    | Croste Neur Library 3 Report name                     |
|    | Path AB TEST                                          |
|    |                                                       |
| 4  |                                                       |
|    | OK ↓Close                                             |

10